## ขั้นตอนการซื้อรหัสบัตร my ผ่าน ePayment (http://shopping.cattelecom.com)

1. เข้าสู่หน้าจอ http://shopping.cattelecom.com

| รายคารสินค้า   \$่าย≬ารสินค้าใน่ตะ                                                          | กร้า ข้อมูลส่วนตัว ติดต่อเรา                                                                                                    | ด้าอาม ที่พบบ่อย                                                                                      | เงื่อนไขและข้อคำหนด                                                                                                  | วิธีใช้                                                                                     | สินด้าใบละกว้า 📔 อับ |
|---------------------------------------------------------------------------------------------|----------------------------------------------------------------------------------------------------|----------------------------------------------------------------------------------------------------|----------------------------------------------------------------------------------------------------|---------------------------------------------------------------------------------------------|----------------------|
| User Login<br>ธิยงสะ<br>รหัสต่าน :<br>                                                      | Enjoy Savin<br>Connecting                                                                                                    | g,<br>Worldw                                                                                          | ide a                                                                                                    |                                                                                             |                      |
| How to use     CAT45M5     CAT2Call     Mon RidUer CAT Thailand     Mon RidUer CAT PhoneNet | โซส์ริงที่เร่ <u>Shopping.cattelecor</u><br>เปิดสีป 268 เครื่อน ฉ.วับนี้เพียช่วง<br>จึงได้นำ สินด้าวไป บริสนโจ มาได้ท่านได้<br>จ่าย อื่น เพื≣สอสไห แต่มีคริสมาชิ ก็เดย<br>As Mail Enclostication แต่ผู้เสียงั) เวนต<br>สด ธดไป | <u>ก.com</u><br>มอ้านรอดรามสิธตรกไปที่กั<br>เดือกไปธและเท็อตรามสิธ<br>กั้งหนด เป็นริฟัสตู้<br>สิ้ก ไป | มดูกค้า ที่ดิองการป้อสินด้า ขอ<br>สาก สสการเชินทาง เห็นไหว้<br>เชินสรชโต้ ผ่าน อง แตล บอ<br>เท่านี้ ท่านก็สามารถไป : | งทาง<br>15 พระองลูกค้า CAT<br>รีโทรพีทคร์มีอภิยรองเท่าบระบบจะ<br>ภิสิญีโฮ้ แตะวิทิสิต่าบได้ | <b>~</b> ~~          |
| Contact us                                                                                  | ใบการขึ้อแต่ครารใจ จำเป็นต้องทำการเข<br>ประวัติการขื้อสืบค้า โอค์มีวิธีปะธีชิชิฟ<br>ทั้งนี้ทากท่านขึ้อร้ายการสำเร็จ ชนบจะ<br>การชำรณงัน ต้องท่านมี<br>• มีตระเกรดีต                                                            | า สู่รัสบบ เรียเก็บข้อมูดก<br>มิโปรโมข้า<br>สง Email <mark>341 ต</mark> ้มกับจัดส่                    | อกำรายการในดัดสตรีใจของทำ<br>เหรือส่วนดดได จะได้ดีดด้อกี<br>เ รหัสบไดรด่าง ๆ ไปยัง                                   | บเพื่อได้ท่านสามาชิวสรวจสอบ<br>มห่านได้หันหั<br>เมื่อถือของท่านอีกหางหนึ่งด้วย              |                      |
|                                                                                             | <ul> <li>บิตรแกรดตาทตดงระ</li> <li>บิญช้อนาคาร์</li> <li>บิญช้อนาคาร์</li> <li>บิญช้อนาคาร์ไทยหา</li> <li>บิญช้อนาคาร์ไทยห</li> <li>บิญช้อนาคาร์ไทยหัน</li> <li>บิญช้อนาคาร์ยุโอบั</li> </ul>                                  | แม่ Verity by Visa<br>ณีชย์ และเปิดใช้บริกา<br>เสรียญรัฐรัฐรัฐรัฐรัฐรัฐ<br>เสียกขึ้อสินค้าของทาง      | <ul> <li>SCB Easy</li> <li>SCT Easy</li> <li>Rrungeri Online</li> <li>CAT 24เนโลนได้พุกที่ พุธ</li> </ul>            | เฉลาดเลอด ประ                                                                               |                      |
|                                                                                             |                                                                                                    | านเว็บ ประห<br>Save, Connec<br>Cord Ph                                                                | ເຍັດນ້າມໂລກ<br>ting Worldwide<br>ແຫຼ                                                                                 |                                                                                             |                      |
|                                                                                             | Copyright :                                                                                                    | 2008. CAT Telecom Public Con                                                                          | ipany Limited.                                                                                                    |                                                                                             |                      |

 ในกรณีที่ยังไม่เป็นสมาชิกให้คลิก "สมัครสมาชิกใหม่เพื่อลงทะเบียน" ในกรณีที่เป็นสมาชิกอยู่แล้วให้ใส่อีเมล์ และ รหัสผ่านเพื่อเข้าสู่ระบบ

| <u>User Login</u><br>อีເນລ໌:                           |  |
|--------------------------------------------------------|--|
| รหัสผ่าน:                                              |  |
| <ul><li>ลืมรทัสผ่าน?</li><li>สมัครสมาชิกใหม่</li></ul> |  |
| เข้าสู่ระบบ ยกเลิก                                     |  |

# <u>ในกรณีที่ยังไม่เป็นสมาชิกในสมัครตามขั้นตอน ดังนี้</u>

#### 3. กรอกข้อมูลให้ครบถ้วน

| Connecting V                            | Vorldv, การสมัครสม        | าซิทใหม่ และการเข้าใช้งานระบบ |
|-----------------------------------------|---------------------------|-------------------------------|
|                                         |                           |                               |
|                                         |                           |                               |
| ลงทะเบียนลูกค้าใหม่                     |                           |                               |
| ວິເມລ໌:                                 | omchai.shopping@gmail.com |                               |
| รทัสผ่าน:                               | •••••                     |                               |
| ยืนยันรทัสผ่าน:                         | •••••                     |                               |
| ข้อ:                                    | สมชาย                     |                               |
| นามสกุล:                                | ใจดี                      |                               |
| ประเภทลูกค้า:                           | บุคคลทั่วไป 👻             |                               |
| เลขที่บัตรประชาชน/เลขที่หนังสือเดินทาง: | 3123333332221             |                               |
| วันเกิด:                                |                           |                               |
| หมายเลขโทรศัพท์:                        |                           | ต่อ:                          |
| มือถือ:                                 |                           |                               |
| แฟกซ์:                                  |                           | ด่อ:                          |

4. เมื่อกรอกข้อมูลเสร็จเรียบร้อยแล้วให้คลิกที่ปุ่ม"ลงทะเบียน"

| เลขที่บัตรประชาชน/เลขที่หนังสือเดินทาง: | 3123333332    | การสมัครสมาชิกใหม่ และการเข้าใช้งานระ |
|-----------------------------------------|---------------|---------------------------------------|
| ວັນເຄົດ:                                | 19/05/1977    |                                       |
| หมายเลขโทรศัพท์:                        | 028887788     | ต่อ:                                  |
| มือถือ:                                 | 0897778888    |                                       |
| แฟกซ์:                                  | 028886655     | ต่อ:                                  |
| ภาษาที่ใช้ในการส่ง Mail/SMS:            | 🖱 English 🔘 n | าษาไทย                                |
| ศำถามเมื่อลืมรทัสผ่าน:                  | คุณชอบสีอะไร  |                                       |
| ศำตอบ:                                  | ชมพุ          |                                       |
| Security Code:                          | AZ35          | E                                     |
| accord court                            | AZJ5E         | จากนั้นคลิกที่ปุ่ม<br>"ลงทะเบียน"     |
|                                         | สงพุณุมิยน    | ยคเลิก                                |

5. เมื่อลงทะเบียนเรียบร้อยแล้วคลิก "ต่อไป" เพื่อกลับสู่หน้าแรก

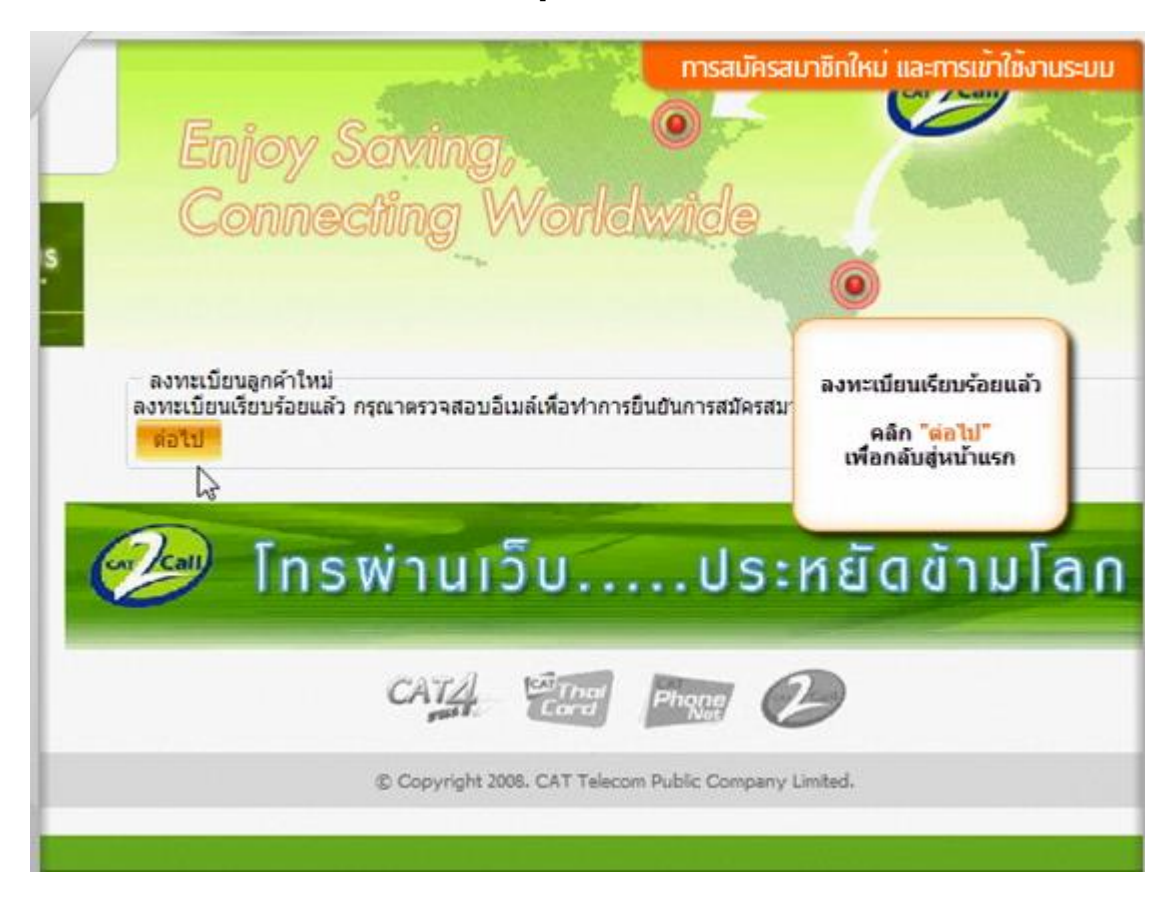

- 6. ตรวจสอบอีเมล์ตามที่ลงทะเบียนไว้เพื่อยืนยันการสมัครสมาชิก
- 7. เมื่อทำการยืนยันการสมัครสมาชิกในอีเมล์แล้ว กลับมาสู่หน้าจอ shoppingcattelecom.com ระบบจะแสดงผลการ

ยื่นยัน คลิก "ตกลง"

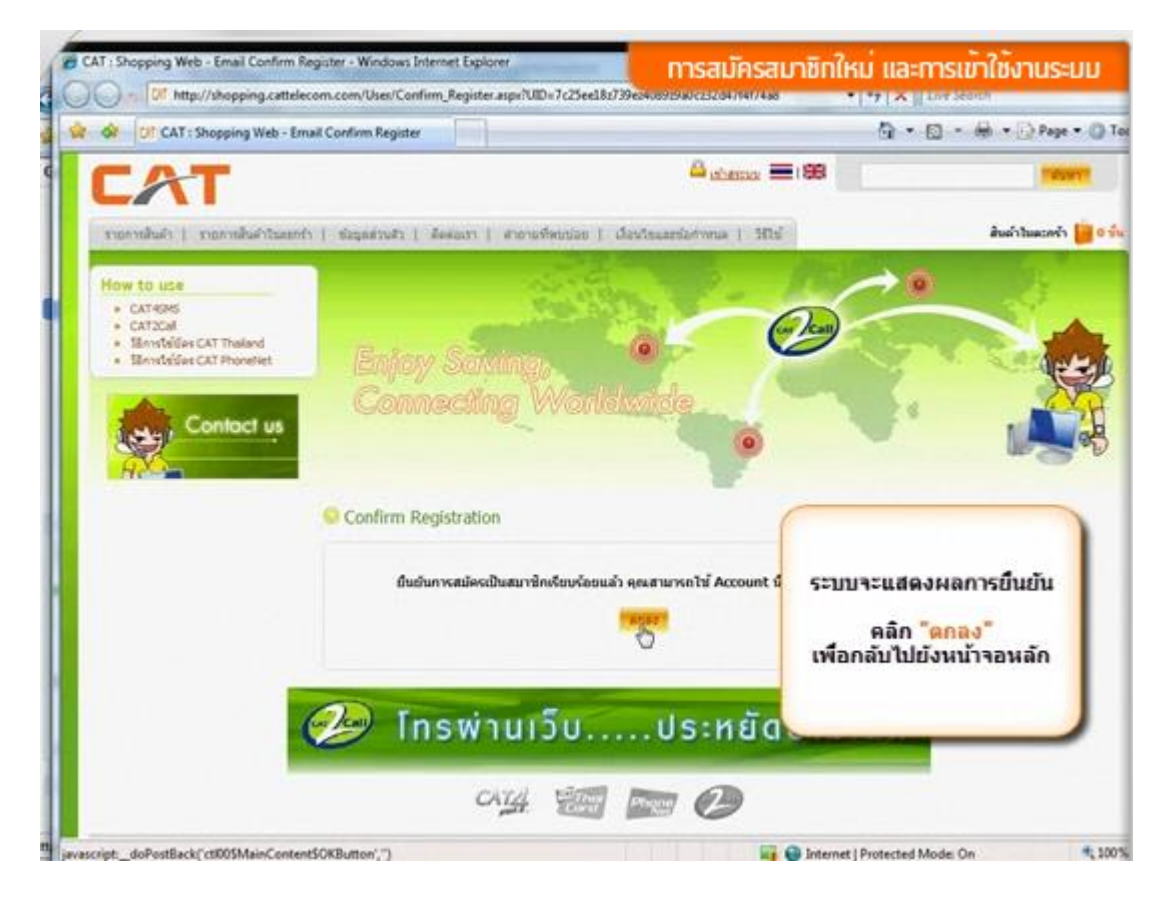

<u>เมื่อได้ทำการสมัครสมาชิกเป็นที่เรียบร้อยแล้ว มีขั้นตอนการซื้อรหัสบัตร my ดังนี้</u>

8. กรอกอีเมล์และรหัสผ่านตามที่สมัครสมาชิกไว้ คลิก "เข้าสู่ระบบ" เพื่อเข้าใช้งาน

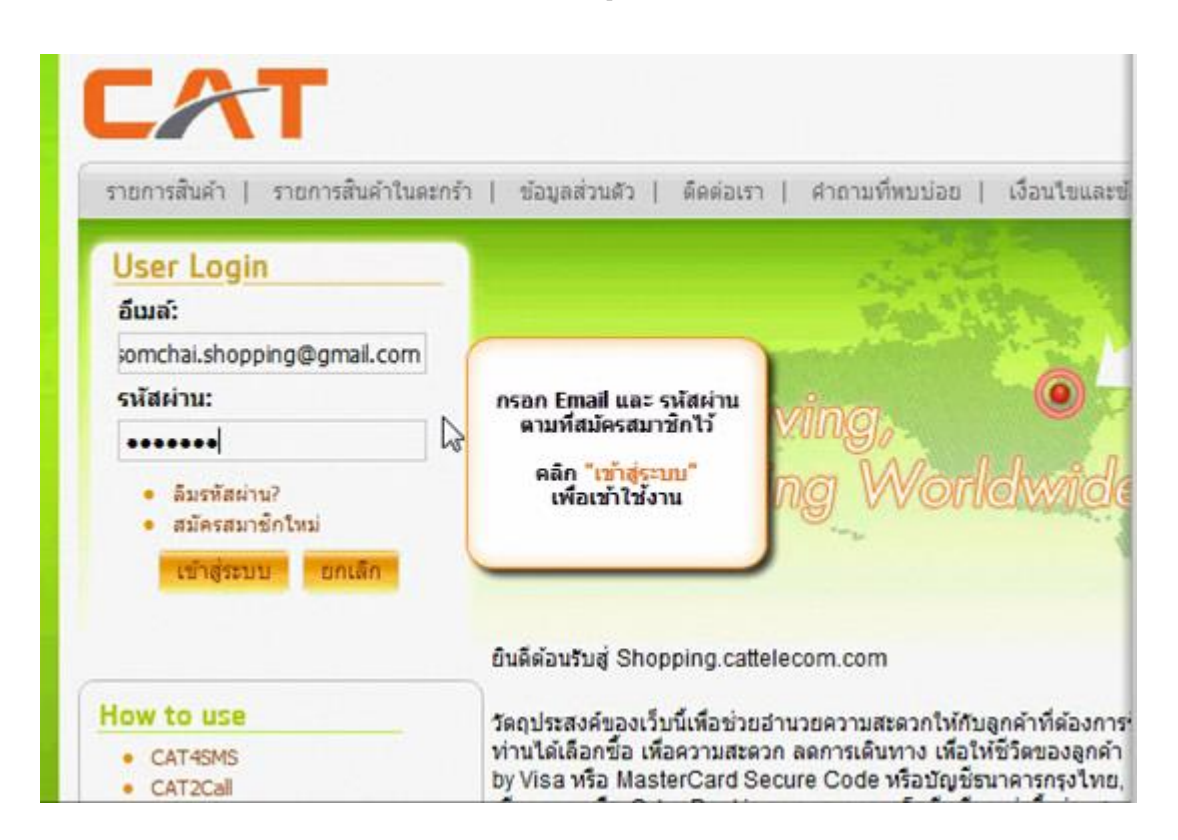

9. เมื่อ Login เข้าสู่ระบบเรียบร้อยแล้ว คลิกเลือกเมนู "รายการสินค้า"

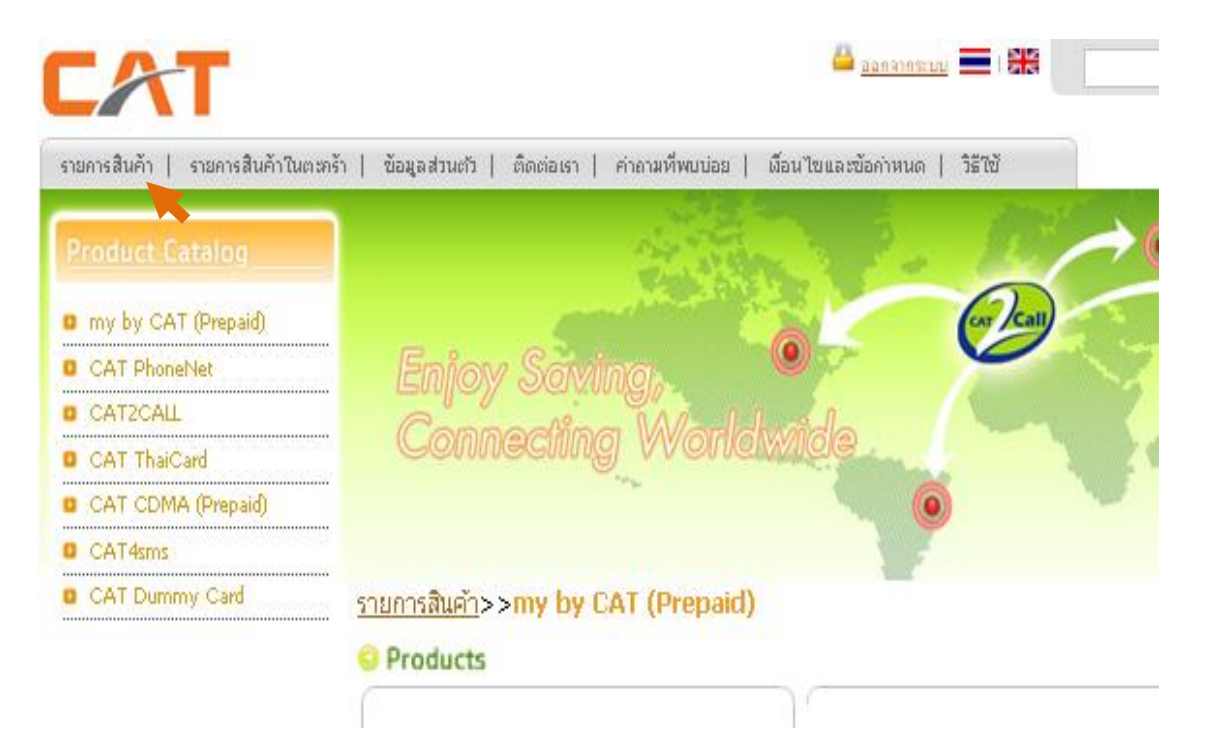

10. ไปที่เมนู Product Catalog เลือก my by CAT (Prepaid)

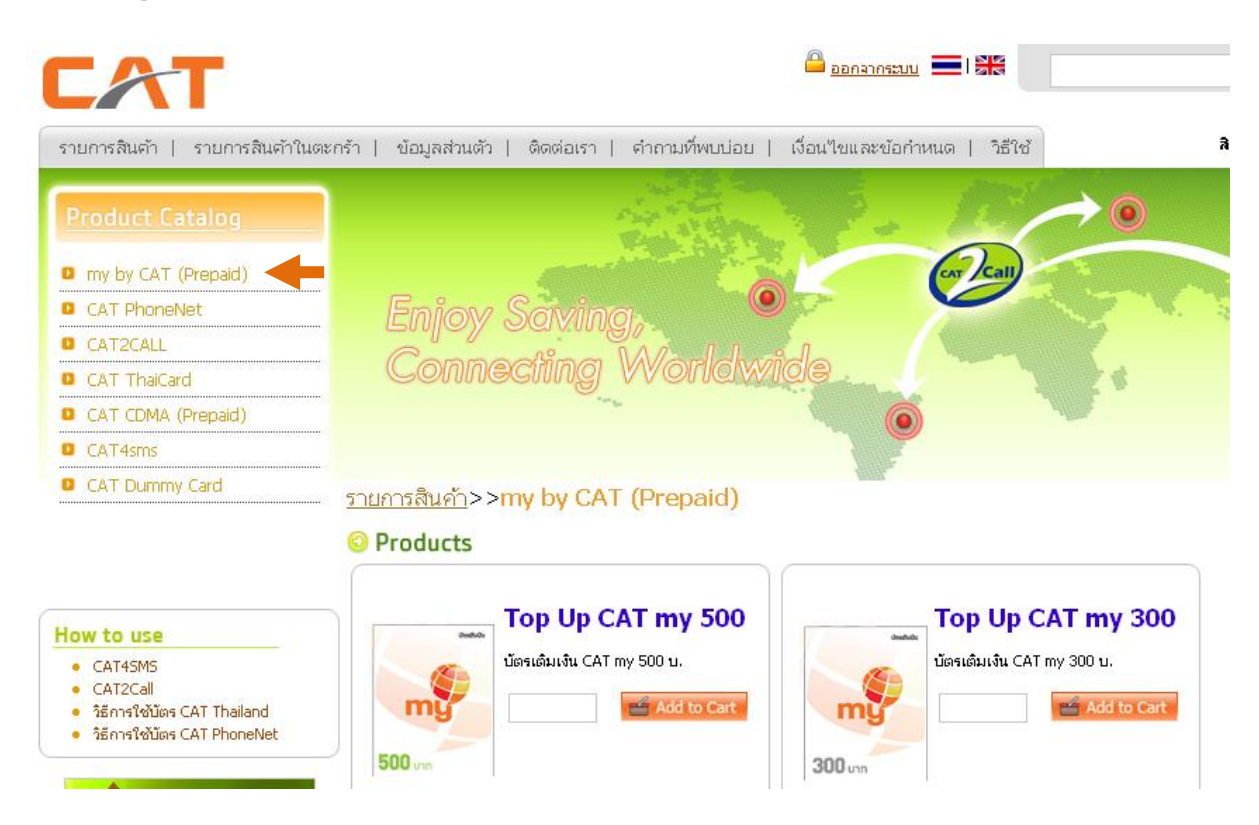

11. คลิกเลือกราคารหัสบัตรเติมเงิน (100, 300, 500 บาท) และกรอกจำนวนที่ต้องการซื้อ แล้วคลิก Add to Card

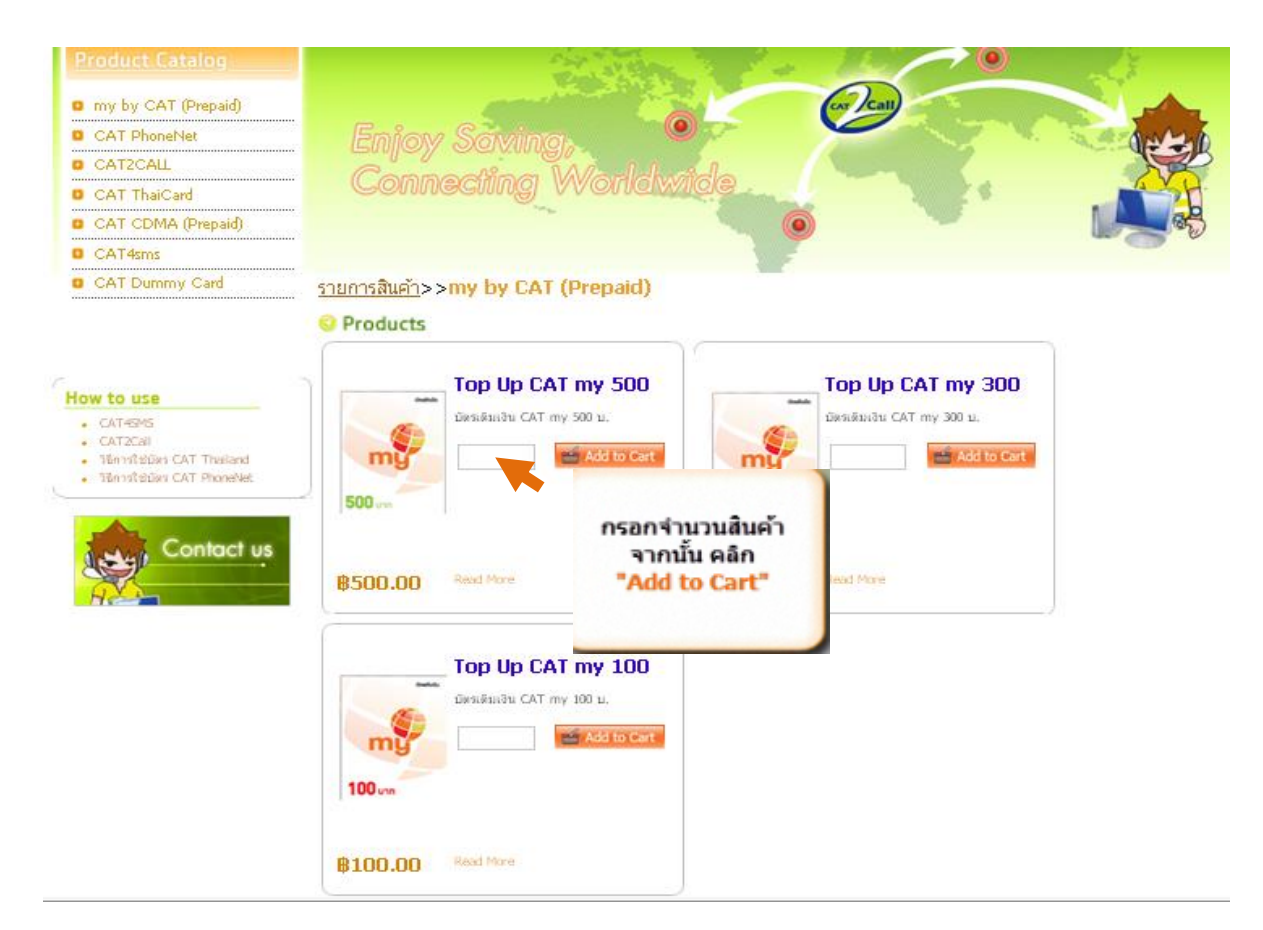

#### 12. เมื่อเลือกสินค้าเรียบร้อยแล้ว คลิก "ชำระเงิน"

| CAT                                                                                                    |                                |                                   | 🚨 <u>aar</u>                                                              | 1998 E 1 555    |                    | ค้นหา                 |
|----------------------------------------------------------------------------------------------------|--------------------------------|-----------------------------------|---------------------------------------------------------------------------|-----------------|--------------------|-----------------------|
| รายการสินค้า   รายการสินค้าในตะ                                                                                                    | กร้า   ข้อมูลส่วนตัว           | ติดต่อเรา   ค่าถา                 | มที่พบบ่อย   เงื่อนไขและข้อก่                                             | าหนด   วิธีใช้  | 1                  | ສັນຄຳໃນສະດຈຳ 📁 3 ອື່ນ |
| How to use<br>• CAT459/5<br>• CAT2Call<br>• Stantification CAT Thailand<br>• Stantification CAT Phonetes<br>• Stantification CAT Phonetes | Enjoy<br>Conne<br>• Stoppg Cat | Saving,<br>ecting V               | <b>O</b><br>Vorldwide                                                     | e Cast          |                    |                       |
|                                                                                                    | Shopping Ca                    | art                               |                                                                           |                 |                    | 1                     |
|                                                                                                    | ענער <del>י</del><br>3         | In stock                          | Top Up CAT my 500                                                         | 8500.00         | 81,500.00          |                       |
|                                                                                                    |                                |                                   | นอดราม                                                                    |                 | <b>B1</b> ,500.00  |                       |
|                                                                                                    | Carles                         | เป๋อเลือก<br>ค<br>Enjoy S<br>CATA | กสินค้าเรียบร้อยแล้<br>ลิก <mark>"ช่าระเงิน"</mark><br>ave, Connecting Wo | www.usutsul ene | 130 โล้ยกสับด้างสม |                       |
|                                                                                                    |                                | ito Conviriant 2                  | 009, CAT Telecom Public Company Un                                        | nited.          |                    |                       |

13. เลือกที่อยู่สำหรับการจัดส่งสินค้า (Digital Product) จากนั้นคลิก "ต่อไป"

| CAT                                                                                                |                                          | anno:10                                     |              | ค้นหา                                                                                                    |
|----------------------------------------------------------------------------------------------------|------------------------------------------|---------------------------------------------|--------------|----------------------------------------------------------------------------------------------------|
| รายการสินค้า   รายการสินค้าโนตะกร้า                                                                | ข้อมูลส่วนตัว   ติดต่อเรา   ค่าถามที่ห   | ขบบ่อย   เงื่อนไขและข้อค่าหนด   วิธีไ       | ซั           | สินคัวในละกรัว 📙 3 อัง                                                                                                    |
| How to use<br>• CATEONS<br>• CATEONI<br>• Stanstellars CAT Thailand<br>• Stanstellars CAT Phonetes | Enjoy Saving,                            |                                             |              |                                                                                                    |
| Contact us                                                                                         | Connecting W                             | orldwide                                    |              |                                                                                                    |
|                                                                                                    | Shopping Cart • Ship to a Single Address |                                             |              |                                                                                                    |
|                                                                                                    | Ship to a Single Address                 |                                             |              | n in the second second s |
|                                                                                                    | Digital Product                          |                                             |              | -                                                                                                    |
|                                                                                                    | ที่อยู่ Anusara 🔟                        |                                             |              |                                                                                                    |
|                                                                                                    | สันส                                     | ก้า                                         | จำนาน        |                                                                                                    |
|                                                                                                    | Tap Up CA                                | T my 500                                    | 3            | 25                                                                                                    |
|                                                                                                    | ปกเล็ก                                   |                                             | <b>ต่อไป</b> |                                                                                                    |
|                                                                                                    |                                          |                                             | <b>K</b>     |                                                                                                    |
|                                                                                                    | ໂກຣເມ່ານເວັນ<br>Enjoy Sav                | ม ประหยัดข้ามโลก<br>e, Connecting Worldwide |              |                                                                                                    |
|                                                                                                    | CATA -                                   | Stiller Phages                              |              |                                                                                                    |

### 14. ตรวจสอบรายการสินค้า และจำนวนเงินให้ถูกต้อง จากนั้นคลิกเลือกเมนู "ชำระเงิน"

| ลำดับ  | สินค้า            | จำนวน | ราคาต่อหน่วย              | ราคา                     |
|--------|-------------------|-------|---------------------------|--------------------------|
| 1      | Top Up CAT my 500 | 3     | \$500.00                  | ₿1,500.00                |
|        |                   |       | 129,533                   | B1,500.00<br>48.39 (USD) |
|        |                   | 02951 | ນ (ໃນ່รวมกาษีมูลค่าเทื่ม) | B1,500.00<br>48.39 (USD) |
|        |                   |       | กาษีมูลค่าเพิ่ม           | B0.00<br>0.00 (USD)      |
|        |                   |       | ต่ายแล่ง                  | B0.00<br>0.00 (USD)      |
|        |                   |       | ยอดรามสุทธิ               | 61,500.00<br>48.39 (USD) |
| ยกเล็ก |                   |       | đan                       | เกลับ ชำระเงิน           |

เข้าสู่ขั้นตอนการชำระเงิน <u>ทั้งนี้สามารถดูขั้นตอนทำรายการชำระเงินผ่านธนาคารต่างๆได้ที่เมนู "วิธีใช้"</u>

|                                                                                                    |                                                                                                    | www.catiolocomic  |
|----------------------------------------------------------------------------------------------------|----------------------------------------------------------------------------------------------------|-------------------|
|                                                                                                    | <b>จ</b> ำนวนเงิน:                                                                                                    | 50 THB            |
| กรุณาเลือกวิธีชำระเงิน :                                                                                                    |                                                                                                    |                   |
| ช้าระด้วยบัตรเครดิด<br>ท่านสามารถชำรงิเงินโดยใช้บัตรเครดิต<br>Visa (Verified by Visa) หรือ<br>Master Card (MasterCard Secure Code)<br>โดยเดือกรายการคำนล่าง | ข้าระเข้านบัญชีธบาคาร<br>ท่านสามารถข้าระเงินเพื่อทักผ่านบัญ<br>โดยเลือกบัญชีของรนาคารที่ต้องการ<br>ตามรายการที่แสดงข้างอ่าง | ปีแบบออนไลน์<br>เ |
| <ul> <li>VISA VISA / MASTER<br/>ມັດຣເຄຣດັດ 3th / ເກລເດອຣ໌</li> </ul>                                                                                        | <ul> <li>Krungsri Onli<br/>ຣເກຄາຣຖຣູຄຮ້ອຍຸຣຍ</li> </ul>                                                                     | ine<br>n          |
|                                                                                                    | UOB CyberBa                                                                                                    | anking            |
|                                                                                                    | <ul> <li>KTB Online<br/>នបាកានកូសិកម</li> </ul>                                                                             |                   |
|                                                                                                    | <ul> <li>SCB Easy Net<br/>รมาคารไทยพาดปีชย์</li> </ul>                                                                      |                   |
|                                                                                                    | BBL<br>Bangkokbank                                                                                                    |                   |
|                                                                                                    | ชำระเงิน                                                                                                    |                   |
|                                                                                                    |                                                                                                    |                   |
|                                                                                                    |                                                                                                    |                   |